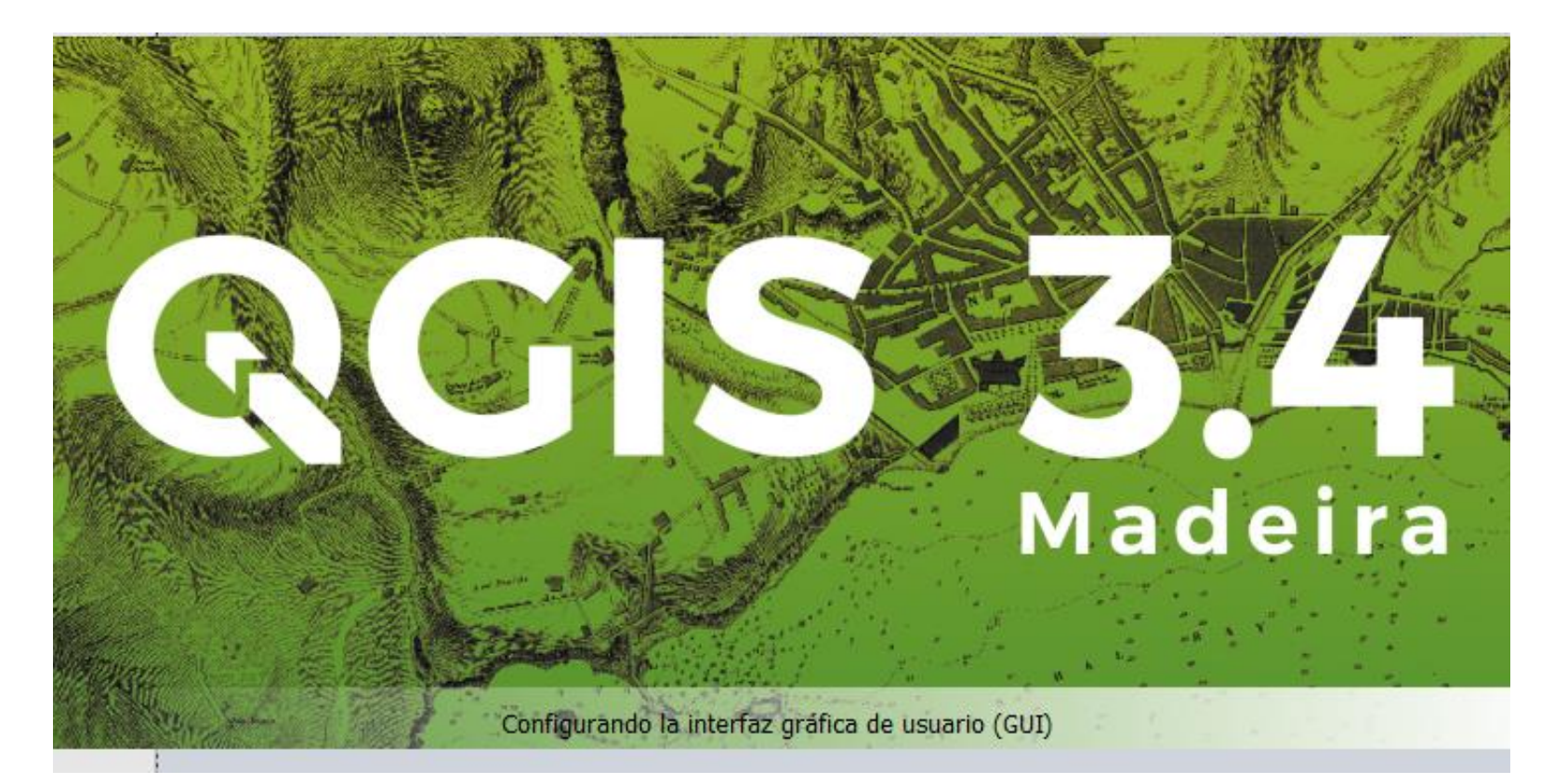

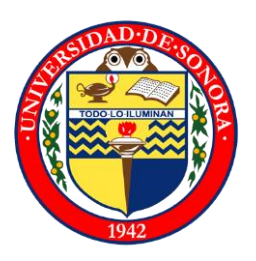

# Manejo de tablas

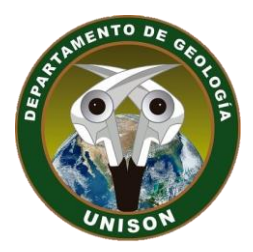

• M.C. Alba Lucina Martínez Haros

## Manejo de tablas

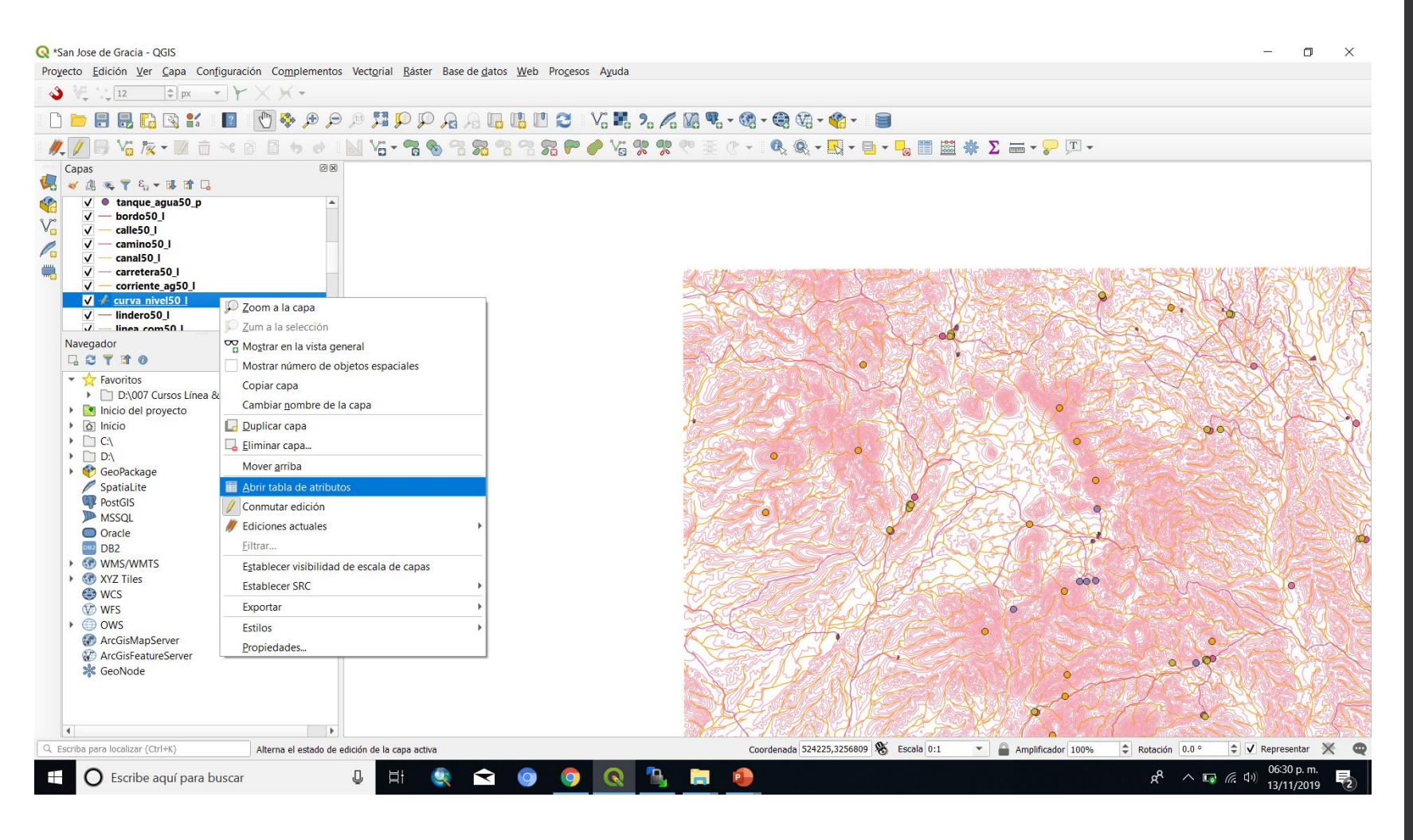

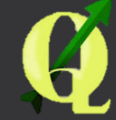

# Para agregar un nuevo campo ir a conmutar

| <b>Q</b> ( | curva_nivel50_l :: Ob | jetos totales: 4789, | Filtrados: 4789, Sel | eccionados: 0 |           |        |            |
|------------|-----------------------|----------------------|----------------------|---------------|-----------|--------|------------|
|            | 2 6 2 i 🛱 🖬           | × 🖉 🖞 두 🧮            | 🔊 😼 🕇 🖀 🔅            | P ( 🖪 🐻 🖬 )   | = I 🗐 🍳   |        |            |
|            | Conmutar el modo e    | dición (Ctrl+E)      | TIPO                 | CODIGO        | CALI_REPR | CARTA  | IDENTIFICA |
| 1          | CURVA DE NIVEL        | 470                  | OTRO                 | 3302          | DEFINIDA  | H12D32 | 199056511  |
| 2          | CURVA DE NIVEL        | 460                  | OTRO                 | 3302          | DEFINIDA  | H12D32 | 199056510  |
| 3          | CURVA DE NIVEL        | 390                  | DEPRESIÓN            | 3301          | DEFINIDA  | H12D32 | 199056513  |
| 4          | CURVA DE NIVEL        | 470                  | OTRO                 | 3302          | DEFINIDA  | H12D32 | 199056512  |
| 5          | CURVA DE NIVEL        | 390                  | OTRO                 | 3302          | DEFINIDA  | H12D32 | 199056515  |
| 6          | CURVA DE NIVEL        | 460                  | OTRO                 | 3302          | DEFINIDA  | H12D32 | 199056514  |
| 7          | CURVA DE NIVEL        | 390                  | OTRO                 | 3302          | DEFINIDA  | H12D32 | 199056517  |
| 8          | CURVA DE NIVEL        | 390                  | OTRO                 | 3302          | DEFINIDA  | H12D32 | 199056516  |
| 9          | CURVA DE NIVEL        | 390                  | OTRO                 | 3302          | DEFINIDA  | H12D32 | 199056519  |
| 10         | CURVA DE NIVEL        | 390                  | OTRO                 | 3302          | DEFINIDA  | H12D32 | 199056518  |
| 11         | CURVA DE NIVEL        | 390                  | OTRO                 | 3302          | DEFINIDA  | H12D32 | 199056521  |
| 12         | CURVA DE NIVEL        | 390                  | OTRO                 | 3302          | DEFINIDA  | H12D32 | 199056520  |
| 13         | CURVA DE NIVEL        | 390                  | OTRO                 | 3302          | DEFINIDA  | H12D32 | 199056523  |
| 14         | CURVA DE NIVEL        | 390                  | OTRO                 | 3302          | DEFINIDA  | H12D32 | 199056522  |
| 15         | CURVA DE NIVEL        | 400                  | OTRO                 | 3302          | DEFINIDA  | H12D32 | 199056525  |
| 16         | CURVA DE NIVEL        | 400                  | OTRO                 | 3302          | DEFINIDA  | H12D32 | 199056524  |
| 17         | CURVA DE NIVEL        | 400                  | OTRO                 | 3302          | DEFINIDA  | H12D32 | 199056527  |
| 18         | CURVA DE NIVEL        | 400                  | OTRO                 | 3302          | DEFINIDA  | H12D32 | 199056526  |
| 19         | CURVA DE NIVEL        | 400                  | OTRO                 | 3302          | DEFINIDA  | H12D32 | 199056529  |
| 20         |                       | 400                  | OTRO                 | 3302          | DEFINIDA  | H12D32 | 100056528  |

### Si se desea agregar un campo nuevo seleccionar el icono correspondiente

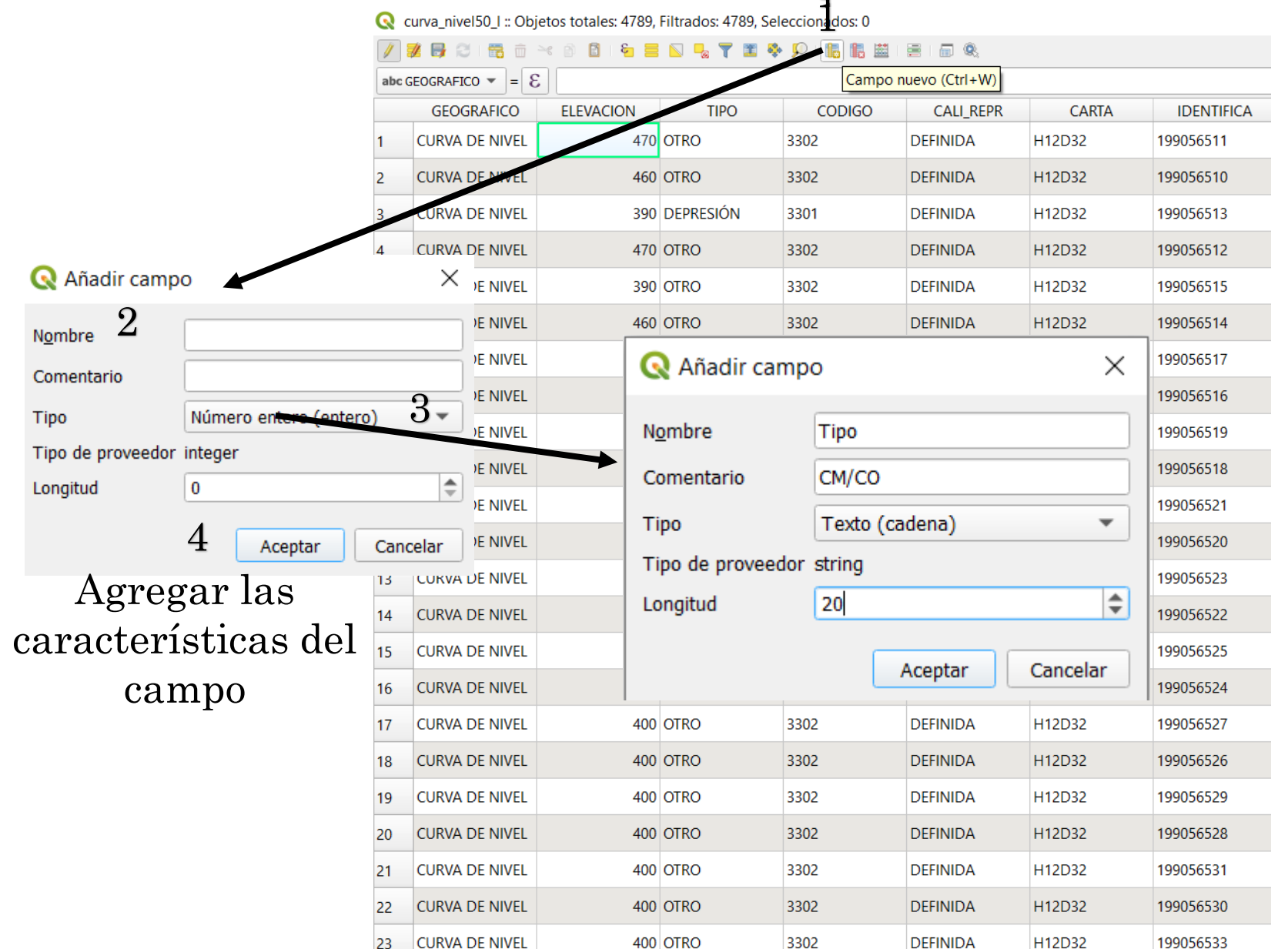

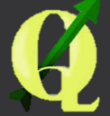

# Vamos a añadir el tipo de curva de nivel con las siguientes características

#### Q curva\_nivel50\_l :: Objetos totales: 4789, Filtrados: 4789, Seleccionados: 0

| GEOGRAFICO       | ELEVACION | TIPO | CODIGO | CALI_REPR | CARTA  | IDENTIFICA               | Tipo |
|------------------|-----------|------|--------|-----------|--------|--------------------------|------|
| CURVA DE NIVEL   | 470       | OTRO | 3302   | DEFINIDA  | H12D32 | 199056406                | NUL  |
| CURVA DE NIVEL   | 470       | OTRO | 3302   | DEFINIDA  | H12D32 | 199056407                | NUL  |
| CURVA DE NIVEL   | 480       | OTRO | 3302   | DEFINIDA  | H12D32 | 199056408                | NUL  |
| CURVA DE NIVEL   | 490       | OTRO | 3302   | DEFINIDA  | H12D32 | 199056409                | NU   |
| CURVA DE NIVEL   | 500       | OTRO | 3302   | DEFINIDA  | H12D32 | 199056410                | NU   |
| CURVA DE NIVEL   | 440       | OTRO | 3302   | DEFINIDA  | H12D32 | 199056411                | NU   |
| CURVA DE NIVEL   | 440       | OTRO | 3302   | DEFINIDA  | H12D32 | 199056412                | NU   |
| CURVA DE NIVEL   | 460       | OTRO | 3302   | DEFINIDA  | H12D32 | 199056413                | NU   |
| CURVA DE NIVEL   | 460       | OTRO | 3302   | DEFINIDA  | H12D32 | 199056414                | NU   |
| CURVA DE NIVEL   | 410       | OTRO | 3302   | DEFINIDA  | H12D32 | 199056415                | NU   |
| CURVA DE NIVEL   | 410       | OTRO | 3302   | DEFINIDA  | H12D32 | 199056416                | NU   |
| CURVA DE NIVEL   | 410       | OTRO | 3302   | DEFINIDA  | H12D32 | 199056417                | NU   |
| 3 CURVA DE NIVEL | 420       | OTRO | 3302   | DEFINIDA  | H12D32 | 199056418                | NU   |
| 4 CURVA DE NIVEL | 420       | OTRO | 3302   | DEFINIDA  | H12D32 | 199056419                | NU   |
| 5 CURVA DE NIVEL | 420       | OTRO | 3302   | DEFINIDA  | H12D32 | 199056420                | NU   |
| 5 CURVA DE NIVEL | 420       | OTRO | 3302   | DEFINIDA  | H12D32 | 199056421                | NU   |
| 7 CURVA DE NIVEL | 430       | OTRO | 3302   | DEFINIDA  | H12D32 | 199056 <mark>4</mark> 22 | NU   |
| CURVA DE NIVEL   | 430       | OTRO | 3302   | DEFINIDA  | H12D32 | 199056423                | NU   |
| O CURVA DE NIVEL | 430       | OTRO | 3302   | DEFINIDA  | H12D32 | 199056424                | NU   |
| CURVA DE NIVEL   | 440       | OTRO | 3302   | DEFINIDA  | H12D32 | 199056425                | NU   |
| CURVA DE NIVEL   | 440       | OTRO | 3302   | DEFINIDA  | H12D32 | 199056426                | NU   |
| CURVA DE NIVEL   | 500       | OTRO | 3302   | DEFINIDA  | H12D32 | 199056427                | NU   |
| 3 CURVA DE NIVEL | 500       | OTRO | 3302   | DEFINIDA  | H12D32 | 199056428                | NU   |
| CURVA DE NIVEL   | 510       | OTRO | 3302   | DEFINIDA  | H12D32 | 199056429                | NU   |

| 🔇 Añadir can    | npo X            |
|-----------------|------------------|
| N <u>o</u> mbre | Тіро             |
| Comentario      | CM/CO            |
| Тіро            | Texto (cadena) 💌 |
| Tipo de proveed | or string        |
| Longitud        | 20               |
|                 | Aceptar Cancelar |

1

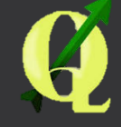

# Haremos una selección condicionada

| curva_nivel50_l :: Ob   | ietos totales: 4789, Filtrados: 4789 | ), Seleccionados: 0 |           |        |            |                                  |                                       | - 0                                                       |
|-------------------------|--------------------------------------|---------------------|-----------|--------|------------|----------------------------------|---------------------------------------|-----------------------------------------------------------|
| N 💀 🕄 📆 💼               | Z 🗈 🖻   🗞 ≡ 🔊 🔩 🝸 🗷                  | i 🏘 🔎 📙 🖩 🗎         |           |        |            |                                  |                                       | - Asturliess to de Asturliese la col                      |
|                         |                                      | CODIGO              | CALL REPR | CARTA  | IDENTIEI   | CA Tipo                          |                                       | Actualizar toub Actualizar to ser                         |
| CURVA DE NIVEL          | 290 OTRO                             | 3302                | DEFINIDA  | H12D32 | 199056237  | NULL                             |                                       |                                                           |
| CURVA DE NIVEL          | 290 OTRO                             | 3302                | DEFINIDA  | H12D32 | 199056238_ | NULL                             |                                       |                                                           |
| CURVA DE NIVEL          | 290 OTRO                             | 3302                | DEFINIDA  | H12D32 | 199056239  | 🔇 Filtro basado en expresión     |                                       | ×                                                         |
| CURVA DE NIVEL          | 300 OTRO                             | 3302                | DEFINIDA  | H12D32 | 199056351  | Expresión Editor de funciones    |                                       |                                                           |
| CURVA DE NIVEL          | 310 OTRO                             | 3302                | DEFINIDA  | H12D32 | 199059879  | = + - / * ^    ( ) \n            | Q Buscar Mostrar valores              | aruno field 🔺                                             |
| CURVA DE NIVEL          | 310 OTRO                             | 3302                | DEFINIDA  | H12D32 | 199060714  | "ELEVACION" = 300 Q              | Agregados Cadena                      | Doble clic para añadir un nombre                          |
| CURVA DE NIVEL          | 310 OTRO                             | 3302                | DEFINIDA  | H12D32 | 199060715  | $5 6^{\circ}$                    | Campos y valores                      | de campo a la cadena de la expresión.                     |
| CURVA DE NIVEL          | 310 OTRO                             | 3302                | DEFINIDA  | H12D32 | 199060716  | - 0                              | abe GEOGRAFICO                        | Clic derecho en el nombre del<br>campo para abrir un menú |
| CURVA DE NIVEL          | 310 OTRO                             | 3302                | DEFINIDA  | H12D32 | 199060717  |                                  | abc TIPO                              | cargar valores de muestra.                                |
| CURVA DE NIVEL          | 310 OTRO                             | 3302                | DEFINIDA  | H12D32 | 199060718  |                                  | abc CODIGO                            | Valoper Q. Buscar                                         |
| CURVA DE NIVEL          | 310 OTRO                             | 3302                | DEFINIDA  | H12D32 | 199060719  |                                  | abc CARTA                             | Todos únicos 10 Muestras                                  |
| CURVA DE NIVEL          | 310 OTRO                             | 3302                | DEFINIDA  | H12D32 | 199055959  |                                  | abc IDENTIFICA<br>123 Tipo            | 300 <b>O</b>                                              |
| CURVA DE NIVEL          | 310 OTRO                             | 3302                | DEFINIDA  | H12D32 | 199056162  |                                  | Capas de mapa Color                   | 310                                                       |
| CURVA DE NIVEL          | 310 OTRO                             | 3302                | DEFINIDA  | H12D32 | 199056240  |                                  | Concordancia aproximada Condicionales | 330<br>340                                                |
| CURVA DE NIVEL          | 310 OTRO                             | 3302                | DEFINIDA  | H12D32 | 199056241  | Victa proliminar de la calida: 0 | Conversiones                          | 350                                                       |
| CURVA DE NIVEL          | 310 OTRO                             | 3302                | DEFINIDA  | H12D32 | 199056242  |                                  |                                       | Acostar Cancelar Avuda                                    |
| CURVA DE NIVEL          | 310 OTRO                             | 3302                | DEFINIDA  | H12D32 | 199056243  | NULL                             |                                       | Aceptar Cancerar Ayuda                                    |
| CURVA DE NIVEL          | 310 OTRO                             | 3302                | DEFINIDA  | H12D32 | 199056244  | NULL                             |                                       |                                                           |
| CURVA DE NIVEL          | 310 OTRO                             | 3302                | DEFINIDA  | H12D32 | 199056352  | NULL                             |                                       |                                                           |
| CURVA DE NIVEL          | 320 OTRO                             | 3302                | DEFINIDA  | H12D32 | 199060638  | NULL                             |                                       |                                                           |
| CURVA DE NIVEL          | 320 OTRO                             | 3302                | DEFINIDA  | H12D32 | 199060639  | NULL                             |                                       |                                                           |
| CURVA DE NIVEL          | 320 OTRO                             | 3302                | DEFINIDA  | H12D32 | 199060640  | NULL                             |                                       |                                                           |
| CURVA DE NIVEL          | 320 OTRO                             | 3302                | DEFINIDA  | H12D32 | 199060720  | NULL                             |                                       |                                                           |
| CURVA DE NIVEL          | 320 OTRO                             | 3302                | DEFINIDA  | H12D32 | 199060721  | NULL                             |                                       |                                                           |
| Mostrar todos los objet | os espaciales <sub>e</sub>           |                     |           |        |            |                                  |                                       |                                                           |
| O Escribe               | aquí para buscar                     | Į.                  | - 🔍 <     |        |            | 🍡 🍋 🍨                            |                                       | و <sup>A</sup> ∧ 🕞 🦟 ( <sup>1</sup> ), 06:46 p. m.        |

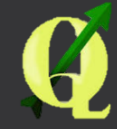

# Identificar el campo de Tipo como Curva Maestra o CM

| CURVA DE NIVEL                                                   | Image: Second system     Image: Second system     Image: Se | CALL_REPR<br>DEFINIDA | CARTA<br>H12D32 | IDENTIFICA<br>199056351 | Tipo<br>Curva Maestra |          |  | ▼ Actualizar lo filtrado ) | Actualizar lo selecciona |
|------------------------------------------------------------------|----------------------------------------------------------------------------------------------------|-----------------------|-----------------|-------------------------|-----------------------|----------|--|----------------------------|--------------------------|
| DE GEOGRAFICO Y = E CALL<br>GEOGRAFICO ELEVACI<br>CURVA DE NIVEL | CODIGO   300 3302                                                                                                    | CALL_REPR<br>DEFINIDA | CARTA<br>H12D32 | IDENTIFICA<br>199056351 | Tipo<br>Curva Maestra |          |  | ▼ Actualizar lo filtrado   | Actualizar lo selecciona |
| GEOGRAFICO ELEVACI                                               | ON     CODIGO       300     3302                                                                                                    | CALL REPR<br>DEFINIDA | CARTA<br>H12D32 | IDENTIFICA<br>199056351 | Tipo<br>Curva Maestra |          |  |                            |                          |
| JURVA DE NIVEL                                                   | 300 3302                                                                                                    | DEFINIDA              | H12D32          | 199056351               | Curva Maestra         |          |  |                            |                          |
|                                                                  |                                                                                                    |                       |                 |                         |                       |          |  |                            |                          |
|                                                                  |                                                                                                    |                       |                 |                         |                       |          |  |                            |                          |
|                                                                  |                                                                                                    |                       |                 |                         |                       |          |  |                            |                          |
|                                                                  |                                                                                                    |                       |                 |                         |                       |          |  |                            |                          |
|                                                                  |                                                                                                    |                       |                 |                         |                       |          |  |                            |                          |
|                                                                  |                                                                                                    |                       |                 |                         |                       |          |  |                            |                          |
|                                                                  |                                                                                                    |                       |                 |                         |                       |          |  |                            |                          |
|                                                                  |                                                                                                    |                       |                 |                         |                       |          |  |                            |                          |
|                                                                  |                                                                                                    |                       |                 |                         |                       |          |  |                            |                          |
|                                                                  |                                                                                                    |                       |                 |                         |                       |          |  |                            |                          |
|                                                                  |                                                                                                    |                       |                 |                         |                       |          |  |                            |                          |
|                                                                  |                                                                                                    |                       |                 |                         |                       |          |  |                            |                          |
|                                                                  |                                                                                                    |                       |                 |                         |                       |          |  |                            |                          |
|                                                                  |                                                                                                    |                       |                 |                         |                       |          |  |                            |                          |
|                                                                  |                                                                                                    |                       |                 |                         |                       |          |  |                            |                          |
|                                                                  |                                                                                                    |                       |                 |                         |                       |          |  |                            |                          |
|                                                                  |                                                                                                    |                       |                 |                         |                       |          |  |                            |                          |
|                                                                  |                                                                                                    |                       |                 |                         |                       |          |  |                            |                          |
|                                                                  |                                                                                                    |                       |                 |                         |                       |          |  |                            |                          |
|                                                                  |                                                                                                    |                       |                 |                         |                       |          |  |                            |                          |
|                                                                  |                                                                                                    |                       |                 |                         |                       |          |  |                            |                          |
|                                                                  |                                                                                                    |                       |                 |                         |                       |          |  |                            |                          |
|                                                                  |                                                                                                    |                       |                 |                         |                       |          |  |                            |                          |
|                                                                  |                                                                                                    |                       |                 |                         |                       |          |  |                            |                          |
|                                                                  |                                                                                                    |                       |                 |                         |                       |          |  |                            |                          |
|                                                                  |                                                                                                    |                       |                 |                         |                       |          |  |                            |                          |
|                                                                  |                                                                                                    |                       |                 |                         |                       |          |  |                            |                          |
|                                                                  |                                                                                                    |                       |                 |                         |                       |          |  |                            |                          |
|                                                                  |                                                                                                    |                       |                 |                         |                       |          |  |                            |                          |
| Filtro avanzado (expresión)                                      | "ELEVACION" = 300                                                                                                    |                       |                 |                         |                       |          |  |                            | Aplicar III              |
|                                                                  |                                                                                                    | _                     |                 |                         |                       |          |  | <u></u>                    | 06:50 p. m.              |
| O Escribe aquí p                                                 | bara buscar                                                                                                    | Ų                     | Ri 🔇            |                         | 9 🔍 🔛 🗖               | <b>V</b> |  | x <sup>a</sup> ^ 🗔 (?. d)) | 13/11/2019               |

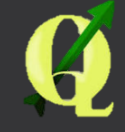

Identificar el campo de Tipo como Curva Maestra o CM

- Seleccionar las curvas maestras y colocar la descripción en el campo correspondiente.
- Después hacer una selección del campo Tipo=Curvas Maestras y cambiar la selección.
- Llenar el campo con Curvas Ordinarias
- Agregar una nueva columna Prioridad con los siguientes valores
  - 1 para curvas maestras
  - 0 para curvas ordinarias
  - UTILIZAR LA CALCULADORA PARA COLOCAR LOS DATOS DE LOS CAMPO

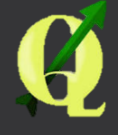